## Student Walkthrough Scheduling and Advising Appointment

From **Academica**, select "Advising Appointment – Stars" in the **Student Resources** menu. You will need to perform the **two-factor authentication** to navigate to the Stars 2.0 platform. See <u>wayne.edu/stars</u> for links to set up this step.

Once you are in the **Stars 2.0** platform, select the student option to schedule an appointment.

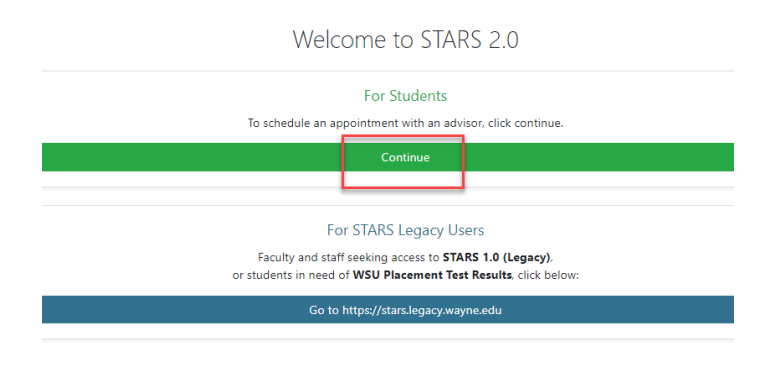

Once you are in the platform, notice your **Pending** and **History** tabs, possible appointment campaign notices and the **Schedule New Appointment** button.

| Home                                                                                        |                                                                                                    |
|---------------------------------------------------------------------------------------------|----------------------------------------------------------------------------------------------------|
|                                                                                             | Hi<br>You have 2 invitations to meet with an advisor.<br>View Invitations<br>View Invitations<br>Click to view appointment<br>campaign invitations |
| Pending History Click tabs to view<br>upcoming (pending) and<br>past (history) appointments | You have no pending appointment<br>Click hor schedule an<br>appointment                                                                            |

Click the Schedule New Appointment button. Under the **Advising** service, review and select the appointment you need.

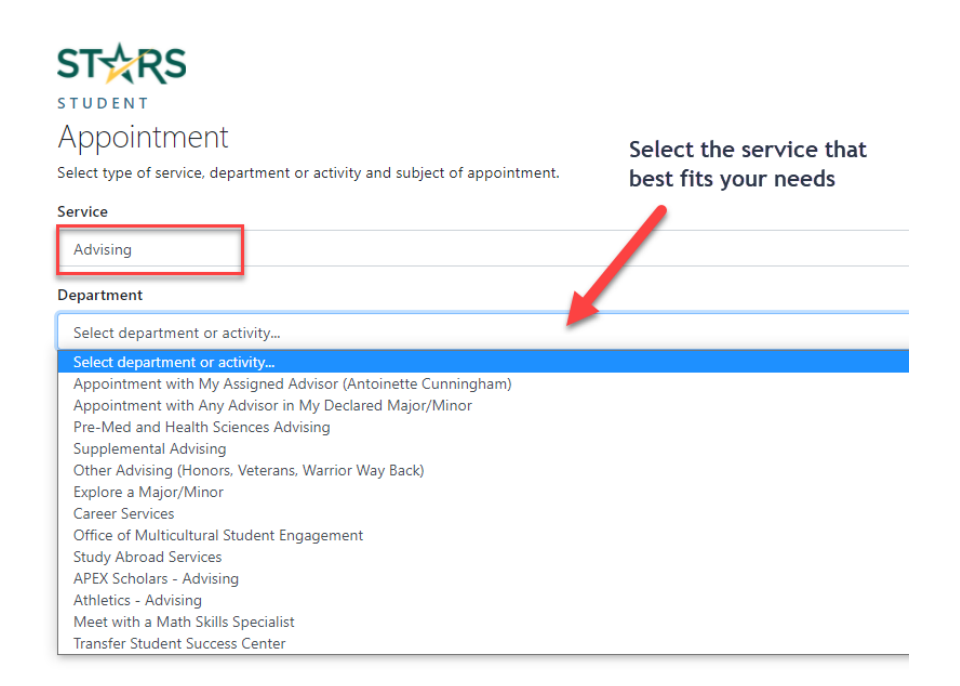

Once you select the department, choose your subject.

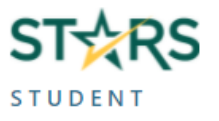

## Appointment

Select type of service, department or activity and subject of appointment.

Service

Advising

## Department

Appointment with My Assigned Advisor (Antoinette Cunningham)

Subject

Select a subject...

- Select a subject...
- Graduation Audit New Student/Initial Appt Other Advising Needs SAP Appeal Probation/Reinstatement Scheduling/Academic Plan Prospective Student

| ST☆RS                                            |                               |
|--------------------------------------------------|-------------------------------|
| STUDENT                                          |                               |
| Appointment                                      |                               |
| Select type of service, department or activity a | nd subject of appointment.    |
| Service                                          |                               |
| Advising                                         | See additional services under |
|                                                  | Supplemental Advising         |
| Department                                       |                               |
| Supplemental Advising                            | 7                             |
| Subject                                          |                               |
| Select a subject                                 |                               |
| Select a subject                                 |                               |
| Business Study Abroad                            |                               |
| CFPCA Success Coach                              |                               |
| College of Education Success Coach               |                               |
| Engineering - Career Advising                    |                               |
| Foreign Language Verification                    |                               |
| Law School Minors                                |                               |
| Math Placement and Overrides                     |                               |
| Pre-Law<br>Bublic Userbb ACDADE                  |                               |
| Public Health Brastigum                          |                               |
| WarriorCS                                        |                               |
| Warrior/JP (Advisor/Staff)                       |                               |
| Wayne Advantage-Macomb                           |                               |
| Wayne Med-Direct                                 |                               |

Next choose location and then select the date and time that works best for you. NOTE: Please take care not to schedule during class time or other commitments.

| ST☆RS                                              |                                                        |
|----------------------------------------------------|--------------------------------------------------------|
| STUDENT                                            |                                                        |
| Appointment                                        |                                                        |
| Select type of service, department or activit      | y and subject of appointment.                          |
| Service                                            |                                                        |
| Advising                                           |                                                        |
| Department                                         |                                                        |
| Appointment with My Assigned Advisor (             | Antoinette Cunningham)                                 |
| Subject                                            |                                                        |
| Graduation Audit                                   |                                                        |
| Location *                                         |                                                        |
| Remote Appointment                                 |                                                        |
| * Currently, all appointments are conducted remote | ely. Details will be included in your confirmation ema |
|                                                    |                                                        |
|                                                    |                                                        |
| Date & Time                                        | number of                                              |
| Monday, June 28, 2021 (2)                          | that date                                              |
| <u>Tuesday, June 29, 2021 (5)</u>                  |                                                        |
| 10:00am - 10:30am                                  | choose your appt                                       |
| 10:30am - 11:00am                                  | time                                                   |
| 11:30am - 12:00pm                                  |                                                        |
| Thursday, July 1, 2021 (4)                         |                                                        |
| Friday, July 2, 2021 (2)                           |                                                        |
|                                                    |                                                        |

| STARS                                                                                                    |  |  |
|----------------------------------------------------------------------------------------------------|--|--|
| STUDENT                                                                                                    |  |  |
| Appointment                                                                                                |  |  |
| Select type of service, department or activity and subject of appointment.                                 |  |  |
| Service                                                                                                    |  |  |
| Advising                                                                                                   |  |  |
| Department                                                                                                 |  |  |
| Appointment with My Assigned Advisor (Antoinette Cunningham)                                               |  |  |
| Subject                                                                                                    |  |  |
| Graduation Audit                                                                                           |  |  |
| Location *                                                                                                 |  |  |
| Remote Appointment                                                                                         |  |  |
| * Currently, all appointments are conducted remotely. Details will be included in your confirmation email. |  |  |
| Date & Time Note advisor                                                                                   |  |  |
| Tuesday June 29, 2021 at 10:00am - 10:30am instructions                                                    |  |  |
| Advisor (1)                                                                                                |  |  |
| Antoinette Cunningham                                                                                      |  |  |
|                                                                                                    |  |  |
| Special Instructions from Advisor (Antoinette Cunningham):                                                 |  |  |
| Appointments will take place virtually thorough Microsoft Office Teams. You can find Teams i               |  |  |
| You will need access to a laptop or smartphone to use the Microsoft Office Team app. If you                |  |  |
| Provide requested                                                                                          |  |  |
| information and other                                                                                      |  |  |
| comments here                                                                                              |  |  |

Click Save.

You will receive an email confirmation along with reminders the day before and day of your appointment. Please review emails for appointment details, meeting URLs (for virtual appointments) and steps to cancel.

It is also possible to cancel appointments on the home page by clicking the red **Cancel Appointment** button.